#### USER MANUAL

### STEP 1. Open url loyolatelco.com

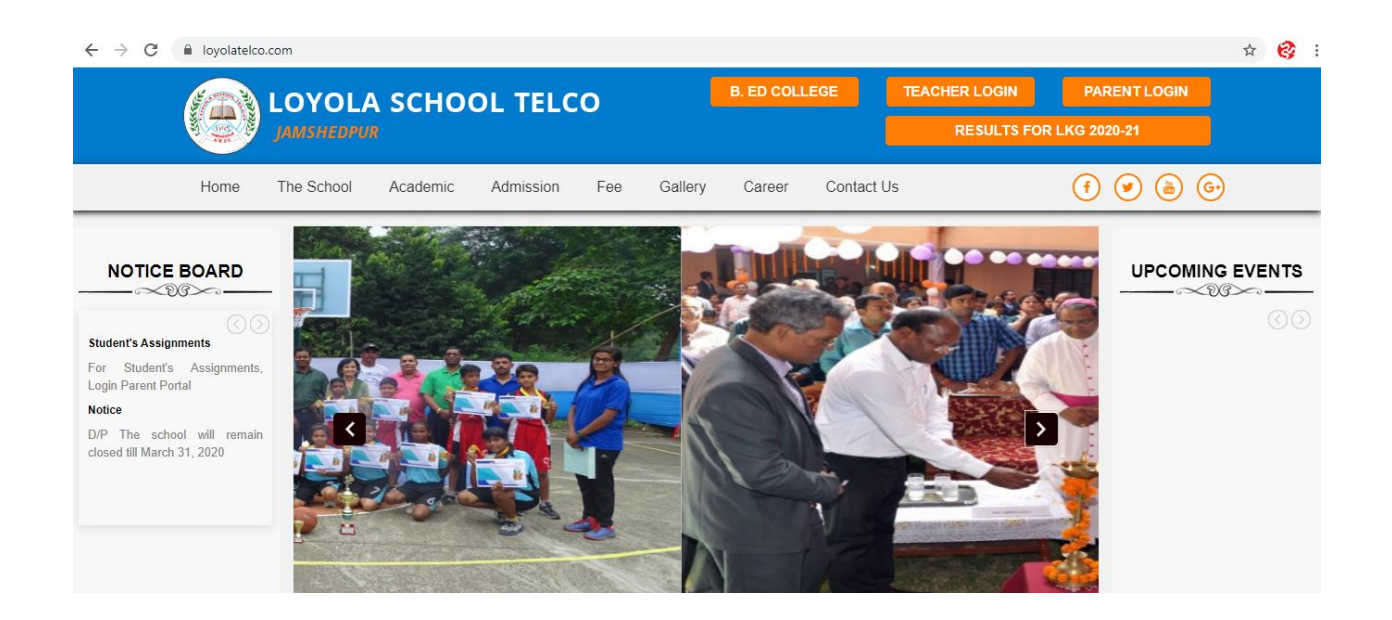

### STEP 2. Click on Parent Login

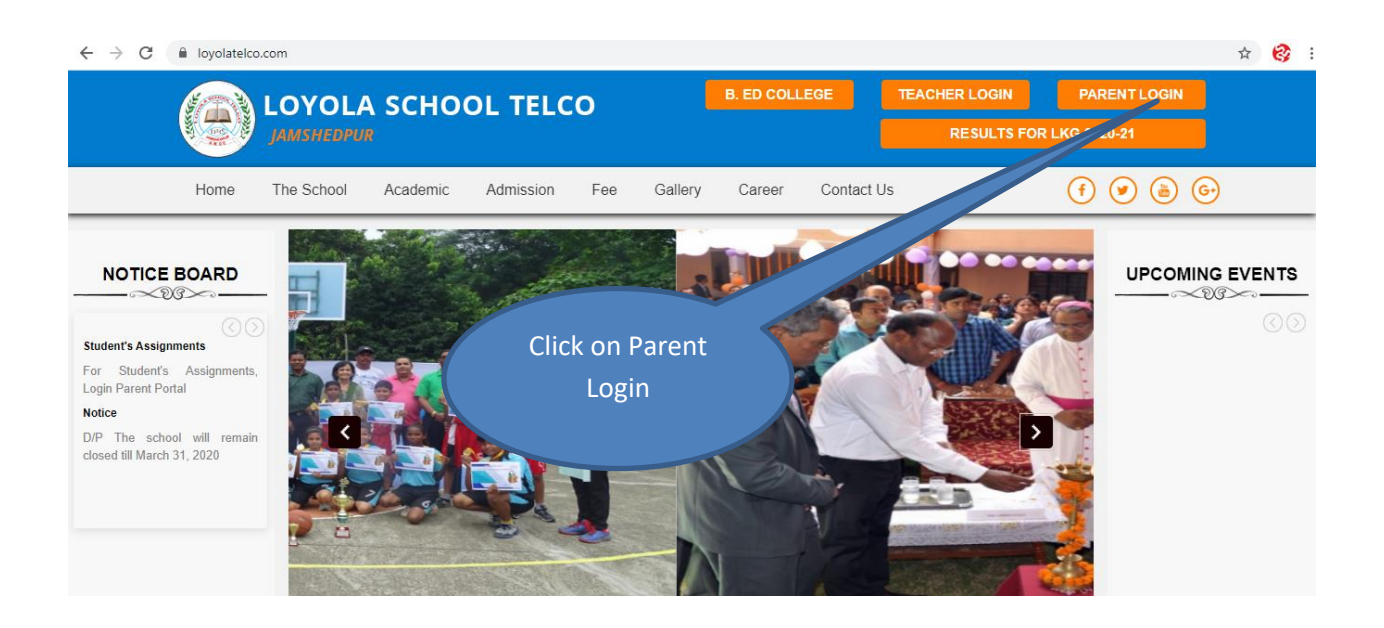

# STEP 3. Enter Admin No and mobile no or DOB(Date of birth)

| loyolatelc          | o.com/parent_login            |               |                               |                                        |           |         |                   |                                                          | \$  |
|---------------------|-------------------------------|---------------|-------------------------------|----------------------------------------|-----------|---------|-------------------|----------------------------------------------------------|-----|
| LOYOLA SCHOOL TELCO |                               |               |                               |                                        | B. ED COL | EGE     | TEACHER LOGIN     | PARENTLO                                                 | GIN |
|                     | JAMSHEDPUI                    |               |                               |                                        |           |         | RESULTS F         | OR LKG 2020-21                                           |     |
| Home                | The School                    | Academic      | Admission                     | Fee Gallery                            | Career    | Contact | Js                | f 🕑 (                                                    | • • |
|                     | 1Ente<br>Student<br>Admission | n<br>t<br>No. | Parent<br>CR<br>D.O.B.<br>Day | t Login<br>Admission No.<br>Mobile No. | • Year    |         | 2. E<br>No.<br>Da | nter Mobile<br>Or Student<br>te of birth.<br>Press login |     |

# STEP 4. Press on Pay Fee

| LOYOLASchool      | =                       |                 |                                 | 🧔 ı             |
|-------------------|-------------------------|-----------------|---------------------------------|-----------------|
| User<br>Online    | Dashboard Control panel |                 |                                 | 鍲 Home > Dashbo |
| MAIN NAVIGATION   | Pay Fee                 | Payment History | Details                         |                 |
| 🖵 Dashboard       |                         | More info 🗨     | Admission No.: 107/17           |                 |
| O Pay Fee         |                         |                 | Student's Name : Anushka Kumari |                 |
| O Payment History | 1. Press On Pay         |                 | Class : STD I, Section : B      |                 |
| • Worksheets      | Fee                     |                 |                                 |                 |
|                   | Paym                    |                 |                                 | -               |
|                   | Mode Date               | Receipt No.     | Ref. No. Amount P               | rint            |
|                   |                         |                 |                                 |                 |

### STEP 5. Press on Pay Fee

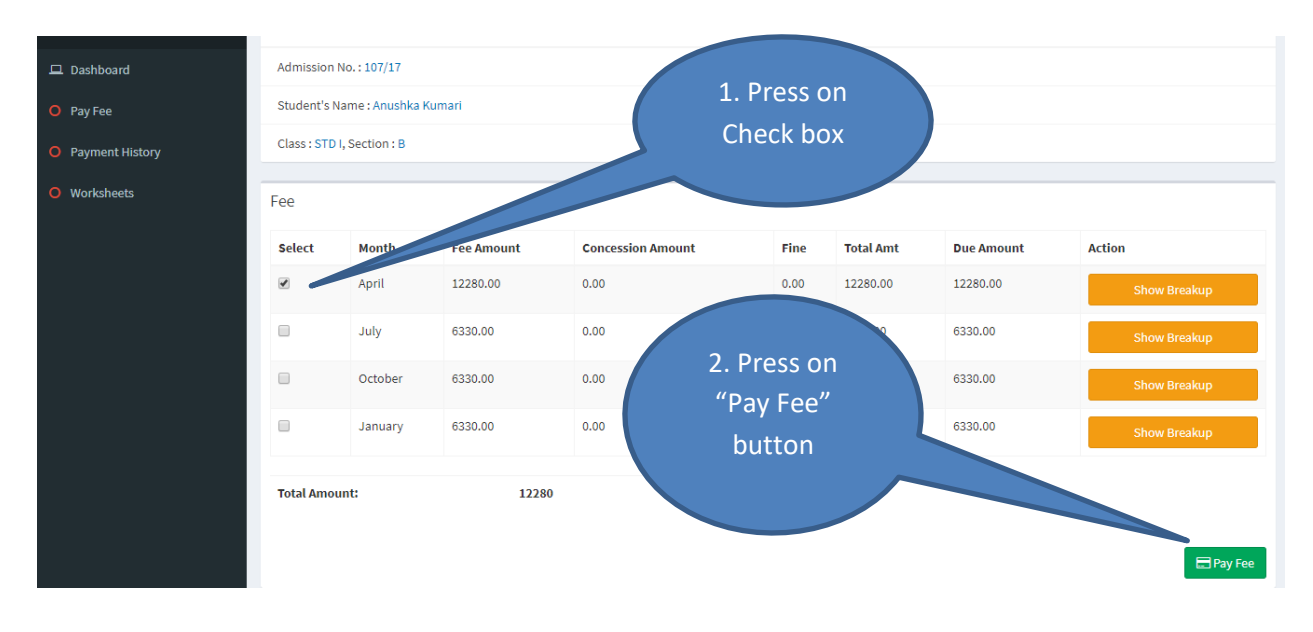

### STEP 6. Press on Pay Fee

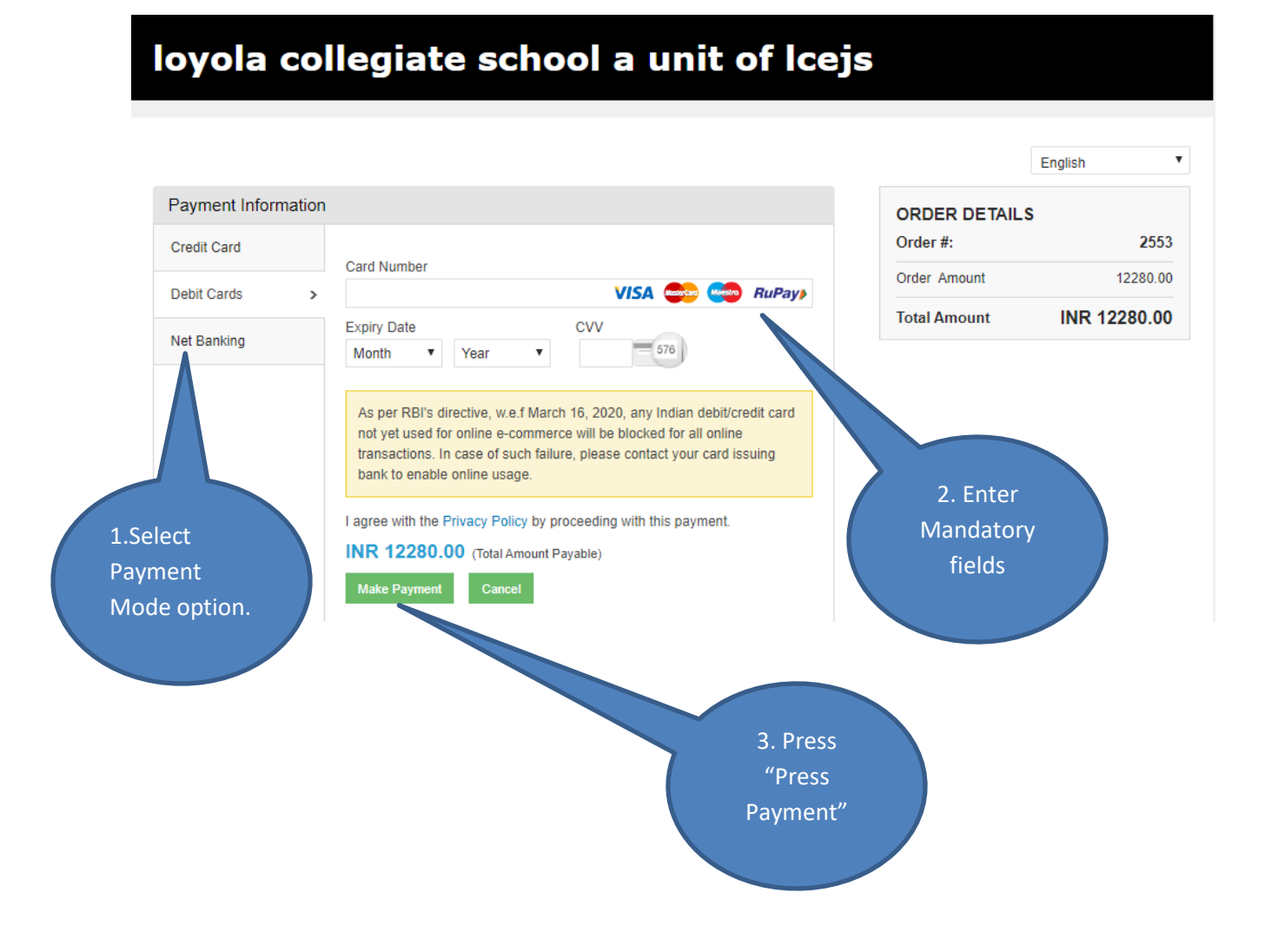